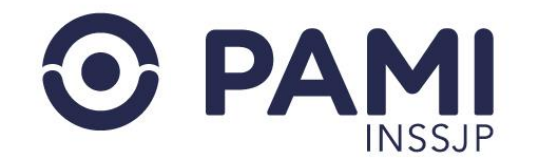

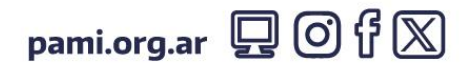

Instructivo

# Panel de Internaciones - Transmisión

Subsistema de Ordenes de Prestación - SII

Usuario: Prestador Publicación: 29/01/2024 - Versión: 1.0

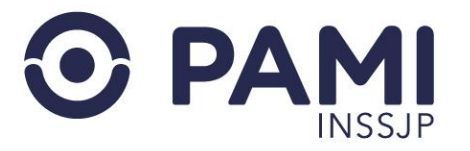

# ÍNDICE

| PANEL DE INTERNACIONES | 3 |
|------------------------|---|
| TRANSMITIR INFORMACIÓN | 6 |

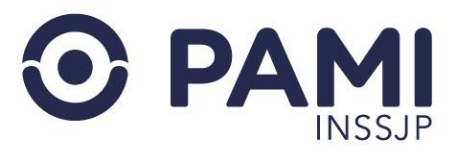

#### **PANEL DE INTERNACIONES**

En este panel, podrá visualizar todas las ordenes de prestación de internación. Para ello, haga clic en el Subsistema de Ordenes de Prestación- opción **Listado de Internaciones**.

| SII sistema inter<br>de informaci | activo Registro de Oferentes <del>-</del><br>Ón | Novedades - Ef | ectores - Estado Actual - | Insumos • Orden de Pre<br>Generar Solici<br>Listado de Ord                             | stación +<br>ud de OP<br>enes de Pres                     | Gen<br>Lista | erar s<br>ado de | olicitua (<br>Ordene | ue OP<br>Is de Pré | estación | $\square$ |          |
|-----------------------------------|-------------------------------------------------|----------------|---------------------------|----------------------------------------------------------------------------------------|-----------------------------------------------------------|--------------|------------------|----------------------|--------------------|----------|-----------|----------|
| ISTADO DE INTER                   | NACIONES                                        |                |                           | Consulta de O<br>Listado de Rec<br>Listado de Inte<br>Panel de Prest<br>Panel de Liqui | P<br>hazo de Pres<br>maciones<br>aciones Amb.<br>faciones |              | sulta            | de OP                |                    |          |           |          |
| BUSQUEDA GENE Estado:             | Seleccione                                      | ~              | Fecha ingreso:            | Desde                                                                                  | <b>m</b>                                                  | Hasta        | <b>m</b>         | Fecha egreso:        | Desde              | Hast     | a         | <b>1</b> |
| Transmitido:                      | Seleccione                                      | ~              | Prestador:                | Razón Social:                                                                          | 0                                                         | CUIT-CUIL:   | O Sap:           |                      |                    |          |           |          |
|                                   |                                                 |                | SANATORIO SANT            | A ROSA                                                                                 |                                                           |              | Q                | Boca atención:       | Seleccione         |          |           | ~        |

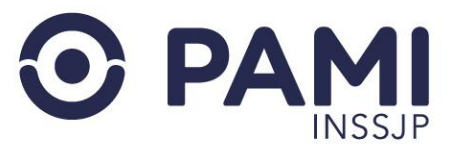

El sistema desplegará la lista de internaciones. Allí, deberá ingresar la fecha de **inicio** de la misma, a través del icono del calendario. Luego, deberá ingresar el diagnóstico y hacer clic en el botón **Confirmar**.

| AFILIADO 🔶 🔶    | PRESTADOR AUTORIZADO 🛧 🔶 | BOCA DE ATENCIÓN 🛧 🔶 | F. INGRESO ♠ ♦ | DIAGNOSTICO 🛧 🔶 | F. EGRESO 🛧 🔶 | MOTIVO 🔶 🔶 | DIAS DE INTERNACIÓN 🔶 🔶 | EVOLUCIÓN |
|-----------------|--------------------------|----------------------|----------------|-----------------|---------------|------------|-------------------------|-----------|
| MORALES BASILIO | SANATORIO SANTA ROSA     | II NVEL              | <b>₿</b> ∙     |                 |               |            |                         |           |

| INGRESO           |                                             | *                 |
|-------------------|---------------------------------------------|-------------------|
| Fecha de ingreso: | 04/01/2024 🗎 * Hora: 10                     | ✔ 05 ✔            |
| Diagnostico:      | DOLOR ABDOMINAL Y PELVICO                   | Q                 |
|                   | Haga click aquí para deslizar la credencial | Confirmar         |
|                   | C                                           | ancelar Confirmar |

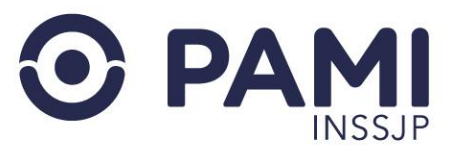

Para dar el **Egreso** de la persona afiliada, deberá hacer clic en el icono del calendario. Luego, deberá indicar el motivo de egreso, un teléfono y un correo electrónico. Luego, deberá hacer clic en el botón **Confirmar** 

| AFILIADO 🛧 🔶          | PRESTADOR AUTORIZADO 🛧 🔶 | BOCA DE ATENCIÓN 🛧 🔶 | F. INGRESO 🛧 🔶       | DIAGNOSTICO 🛧 🔶 | F. EGRESO 🛧 🔶 | MOTIVO 🛧 🔶 | DIAS DE INTERNACION 🛧 🔶 | EVOLUCIÓN |
|-----------------------|--------------------------|----------------------|----------------------|-----------------|---------------|------------|-------------------------|-----------|
| PALAZZO DOMINGA PAULA | SANATORIO SANTA ROSA     | II NIVEL             | a 10/01/2024 - 01:03 |                 | <b>≞</b> .    |            | 16                      | đ         |

| EGRESO     | *                                                     |  |
|------------|-------------------------------------------------------|--|
| * Fecha de | egreso: 26/01/2024 🗎 * Hora: 09 🗸 00 🗸                |  |
| * Motivo:  | ALTA MEDICA DEFINITIVA                                |  |
| Teléfono   | 6389 8940044                                          |  |
| Email:     | pepe@gmail.com                                        |  |
|            | Haga click aquí para deslizar la credencial Confirmar |  |
|            | Cancelar Confirmar                                    |  |

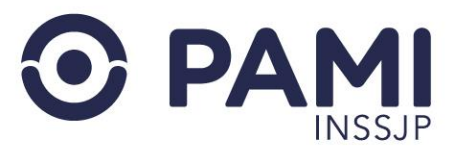

### **PANEL DE INTERNACIONES**

Una vez incorporada tanto la fecha de **ingreso como la de egreso**, el sistema permitirá modificar las mismas siempre y cuando no se haya realizado ninguna transmisión de prácticas.

|                        |                      |          |                      |               |                   | N                                            |    |   |
|------------------------|----------------------|----------|----------------------|---------------|-------------------|----------------------------------------------|----|---|
| WEDEMANN NILDA BEATRIZ | SANATORIO SANTA ROSA | II NIVEL | ☐ 13/01/2024 - 03/00 | PARAPSORIASIS | 2401/2024 - 03:00 | ALTA ADMINISTRATIVA (INTERNACION PROLONGADA) | 11 | ۲ |
|                        |                      |          |                      |               |                   |                                              |    |   |

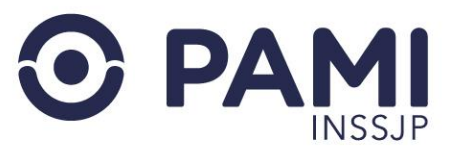

## **TRANSMISIÓN DE LAS PRÁCTICAS**

Para realizar la transmisión de las prestaciones realizadas en la internación, deberá ingresar al detalle de la **Evolución** del afiliado.

| BUSQUEDA G                                                            | ENERAL                                                  |                                        |                     |                           |          |       |      |                  |            |    |       |      |    |
|-----------------------------------------------------------------------|---------------------------------------------------------|----------------------------------------|---------------------|---------------------------|----------|-------|------|------------------|------------|----|-------|------|----|
| Estado:                                                               | Seleccione                                              | ~                                      | Fecha<br>ingreso:   | Desde                     | <b>m</b> | Hasta | *    | Fecha<br>egreso: | Desde      |    | Hasta | -    |    |
| Transmitido:                                                          | Seleccione                                              | ~                                      | Prestador           | Ra     Social:            | zón      | CUIT- | Sap: |                  |            |    |       |      |    |
|                                                                       |                                                         |                                        | RSC SA - S          | SANTA CATALIN             | A        |       | Q    | Boca             | Seleccione |    |       | ~    |    |
| BUSQUEDA D<br>Apellido y N<br>BIORSEMINO I                            | E BENEFICIARIO                                          | Documento                              | o<br>- 150627961005 | O Nro. Bo<br>5/00 - UGL 1 | eneficio |       |      |                  |            |    |       |      | 51 |
| BUSQUEDA D<br>Apellido y N<br>GIORSEMINO<br>Buscar                    | E BENEFICIARIO<br>ombre: O<br>NORBERTO RUBEN<br>Limpiar | Documento<br>I - 7961602 -<br>Exportar | o<br>- 150627961005 | O Nro. B(                 | eneficio |       |      |                  |            | E١ | /OLI  | JCIÓ | ŃČ |
| BUSQUEDA D<br>Apellido y N<br>GIORSEMINO I<br>Buscar<br>Página 1 de 1 | E BENEFICIARIO<br>ombre: O<br>NORBERTO RUBEN            | Documente<br>I - 7961602 -<br>Exportar | o<br>- 150627961004 | O Nro. Be                 | neficio  |       |      |                  |            | E١ |       |      | ÓN |

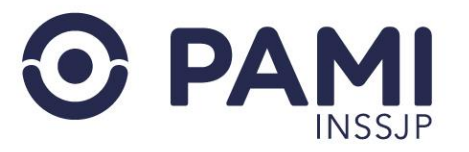

A continuación, presione sobre el botón de la transmisión.

| EVOLUCIO      | ON DEL | AFILIADO  |             |                               |            |                                                 |                                        |       |         |             |         |
|---------------|--------|-----------|-------------|-------------------------------|------------|-------------------------------------------------|----------------------------------------|-------|---------|-------------|---------|
| F.<br>RACTICA | HORA   | EVOLUCION | F.<br>CARGA | USUARIO<br>CARGA              | OP         | GRUPO                                           | MODULO                                 | CANT. | % VALID | TRANSMITIDO | ACCIONE |
| 16/11/2023    | 09:00  |           | 10/11/2023  | UP30712136754 (<br>RSC S.A. ) | 9908814052 | FISIATRIA -<br>INTERNACION EN<br>REHABILITACION | 129016 -<br>SUBMODULO<br>MENSUALDE ARM | 1     | 10      | NO          | ± × E   |

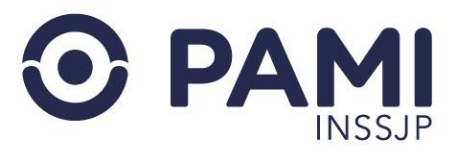

#### Presione sobre el botón **Confirmar** para realizar la transmisión.

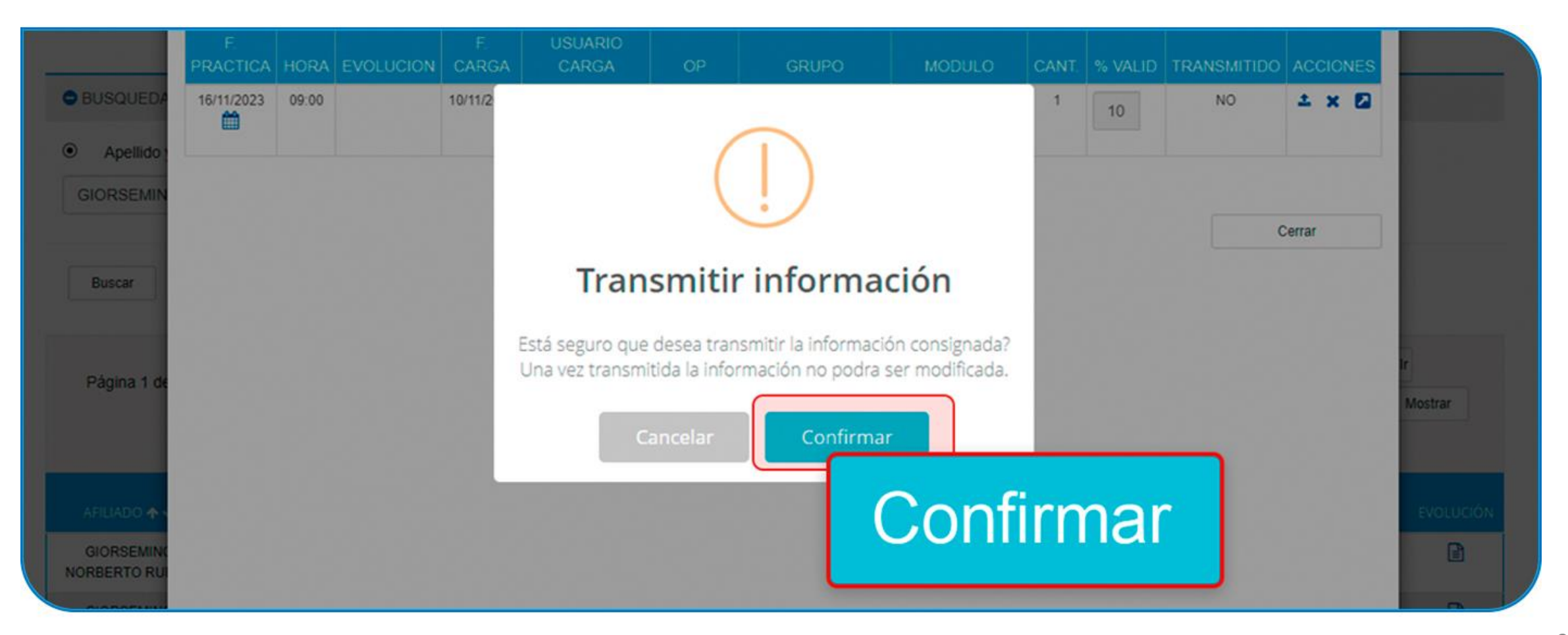

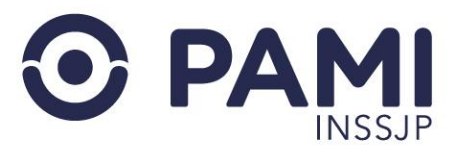

El sistema le indicará que se ha transmitido la información correctamente.

| 16/11/2023 09:00 10/*<br>10 ) |                                                 | NO 1 X M |
|-------------------------------|-------------------------------------------------|----------|
|                               | Informacion transmitida                         |          |
| de                            | Se ha transmitido la informacion correctamente. | M        |
| * ·                           | Aceptar                                         |          |

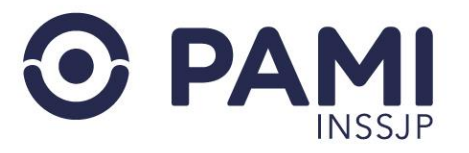

En el detalle de la evolución del paciente visualizará que la práctica se encuentra transmitida.

| BIORSEM        | INO N  | ORBERTO   | RUBEN       | - 1506279610                  | 05-00      |                               |                       |       |         |             |         |
|----------------|--------|-----------|-------------|-------------------------------|------------|-------------------------------|-----------------------|-------|---------|-------------|---------|
| EVOLUCIO       | ON DEL | AFILIADO  |             |                               |            |                               |                       |       |         |             |         |
| F.<br>PRACTICA | HORA   | EVOLUCION | F.<br>CARGA | USUARIO<br>CARGA              | OP         | GRUPO                         | MODULO                | CANT. | % VALID | TRANSMITIDO | ACCIONE |
| 16/11/2023     | 09:00  |           | 10/11/2023  | UP30712136754 (<br>RSC S.A. ) | 9908814052 | FISIATRIA -<br>INTERNACION EN | 129016 -<br>SUBMODULO | 1     | 10      | SI          | ± ×     |
|                |        |           |             |                               |            | REHABILITACIO                 | TRANS                 | SMI   | ГIDC    |             | J       |
|                |        |           |             |                               |            |                               | ;                     | SI    |         | c           | errar   |
|                |        |           |             |                               |            | l                             |                       | SI    |         |             | C       |